# Kulturfonds Energie des Bundes Anleitung zur Antragstellung Kultureinrichtungen (Fallgruppe A)

#### 1. Registrierung

## Antragsplattform: <u>www.kulturfonds-energie.de</u>

Wenn Sie <u>nicht</u> im Sonderfonds des Bundes für Kulturveranstaltungen registriert waren, klicken Sie bitte auf "Account anlegen" und folgen Sie den Anweisungen.

| Anmeldung für den Kultu | ırfonds Energie    |
|-------------------------|--------------------|
| E-Mail<br>E-Mail        |                    |
| Kennwort<br>Kennwort    | 0                  |
| Angemeldet bleiben      | Kennwort vergessen |

Wenn Sie bereits im Sonderfonds des Bundes für Kulturveranstaltungen registriert waren, können Sie sich mit denselben Zugangsdaten (Benutzername, Passwort) auch auf der Antragsplattform des Kulturfonds Energie des Bundes anmelden. Bitte prüfen Sie, ob Ihre Daten korrekt und aktuell sind und ändern diese bei Bedarf.

Sollten Sie Ihre Login-Daten vergessen haben, klicken Sie bitte auf "Kennwort vergessen" und folgen Sie den Anweisungen.

#### 1. Registrierung - ELSTER Verifizierung

| • Kulturfonds Energie<br>• des Bundes | • Kulturfonds Energie<br>• des Bundes Achtung: Dieser Schritt ist nur für Antragstellende, die sich erstmalig auf der Antragsplattform registrieren! |                          |  |  |  |
|---------------------------------------|----------------------------------------------------------------------------------------------------|--------------------------|--|--|--|
| > Angaben Antragsteller/-in           |                                                                                                    | ELSTER Verifizierung (?) |  |  |  |
| Ihre Anträge                          |                                                                                                    | Antrag stellen           |  |  |  |
| O Anträge                             | Eingereicht » () Ausbezahlt Neue Nachricht                                                                                                    |                          |  |  |  |
|                                       | Suchen                                                                                                    | <u> </u>                 |  |  |  |
|                                       | Keine Daten                                                                                                    |                          |  |  |  |
|                                       |                                                                                                    |                          |  |  |  |

Bitte authentifizieren Sie sich anhand Ihres ELSTER-Zertifikats (vgl. FAQ 2.3). Bitte nutzen Sie hierfür das Zertifikat Ihres öffentlichen/privaten Unternehmens, und <u>nicht</u> das von Ihrem Steuerberater.

Falls Sie noch kein ELSTER-Zertifikat besitzen, beantragen Sie bitte eins über das ElsterOnline-Portal. <u>https://www.elster.de/eportal/registrierung-auswahl</u> Falls Sie eine Behörde oder städtische Kultureinrichtung ohne ELSTER-Zertifikat sind, können Sie über folgenden Link einen Ordnungsbegriff (Steuernummer) beantragen: <u>https://www.steuerportal-mv.de/Finanzaemter/Finanzamt-Neubrandenburg/</u>

Bei Problemen mit der Authentifizierung, wenden Sie sich bitte an die zentrale Hotline 0800 6645685 oder per E-Mail an service@kulturfonds-energie.de.

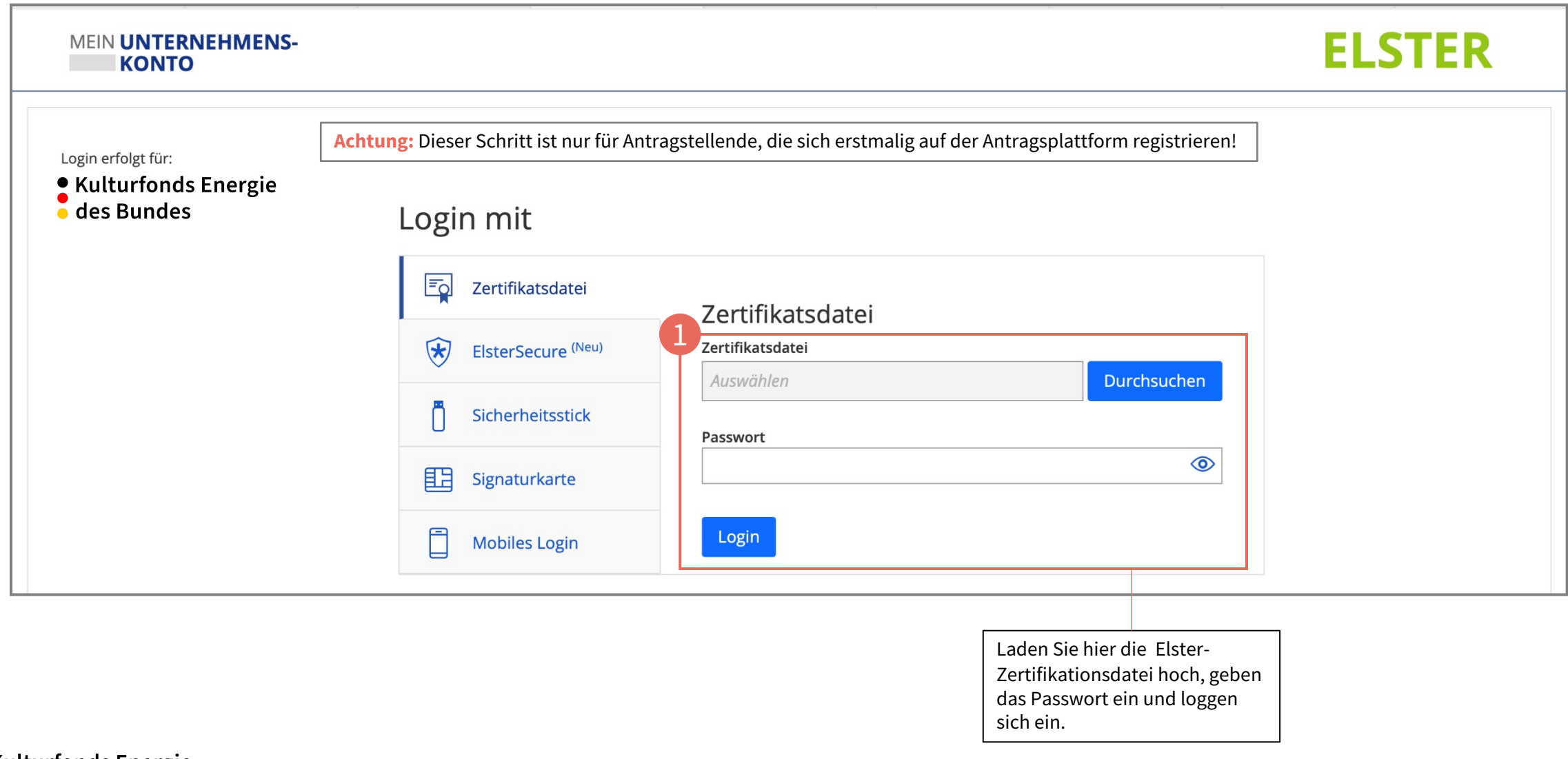

### 1. Registrierung

|      | • Kulturfonds Energ<br>• des Bundes | ie                                                                                                    |                                                                                |    |                                                                                                    |                                                                                                    | ត្ង ផ្                                          | a s                |
|------|-------------------------------------|----------------------------------------------------------------------------------------------------|--------------------------------------------------------------------------------|----|----------------------------------------------------------------------------------------------------|----------------------------------------------------------------------------------------------------|-------------------------------------------------|--------------------|
|      | <ul> <li>Angaben Ant</li> </ul>     | ragsteller/-in                                                                                                  |                                                                                |    |                                                                                                    |                                                                                                    |                                                 |                    |
|      | Kontodaten                          | 1<br>Name:<br>Straße & Hausnummer:<br>PLZ & Stadt:<br>Steueridentifikationsnummer:<br>Öffentliches Unternehmen: | Aloisius Wallenbach<br>Auf der Steinkaut 6<br>65620 Waldbrunn<br>2139083877009 |    |                                                                                                    | 2<br>+ Bankkonto                                                                                                    | hinzufügen                                      | 0                  |
|      | Kontoinhaber/-in                    |                                                                                                    | IBAN                                                                           |    | Bank                                                                                                    |                                                                                                    |                                                 |                    |
|      | Test Firma GmbH                     |                                                                                                    | DE1450010517582117878                                                          | 34 | HASPA                                                                                                    |                                                                                                    |                                                 |                    |
| Ihre | e Anträge                           |                                                                                                    |                                                                                |    |                                                                                                    |                                                                                                    | Ct Antr                                         | rag stellen        |
|      | ſ                                   | Hier finden Sie die aus dem I                                                                                   | Elster-Zertifikat übernommenen                                                 |    | Sollte das aus ELSTER überne<br>manuell ein weiteres Bankko<br>Authentifizierung dann in Ihr<br>Personalausweis der verantw | ommene Bankkonto nicht das richtige<br>nto hinzufügen. Bedenken Sie, dass Sig<br>en Anträgen einen Unternehmensnach<br>vortlichen Person sowie einen Kontoau | sein, könner<br>zur<br>weis, den<br>szug hochla | n Sie hier<br>aden |
|      |                                     | Konta                                                                                                    |                                                                                |    | müssen.                                                                                                    |                                                                                                    |                                                 |                    |

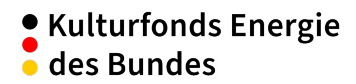

## 2. Antrag stellen

| • Kulturfonds Energie<br>des Bundes                                                                                                    |                                                                                                    | G 🛱 🔒                                     |
|----------------------------------------------------------------------------------------------------|----------------------------------------------------------------------------------------------------|-------------------------------------------|
| ✓ Angaben Antragsteller/-in                                                                                                    |                                                                                                    | Vollmacht erteilen                        |
| Na<br>Straße & Hausnum<br>PLZ & S<br>Steuernum<br>Öffentliches Unternehr<br>Handelt es sich um einen Unterneh<br>Handelt es sich um einen Unterneh<br>Kontodaten<br>Kontoinhaber/-in<br>Test Firma GmbH | ame: Aloisius Wallenbach<br>mer: Auf der Steinkaut 6<br>tadt: 65620 Waldbrunn<br>mer: 2139083877009<br>men:<br>gstyp<br>einen Förderantrag zu stellen, wählen Sie bitte die zutreffende Fallgruppe aus.<br>gruppe Kultureinrichtungen: z.B. Theater, Konzerthäuser, Kinos, Museen, Archive, Bibliotheken > Wählen<br>gruppe Kulturveranstaltende: Einzelveranstaltungen in geschlossenen Räumen (z.B. Konzert in Mehrzweckhallen) > Wählen | + Bankkonto hinzufügen ③                  |
| 13 Anträge Entwurf                                                                                                    | Abbrechen                                                                                                    |                                           |
|                                                                                                    | Suchen                                                                                                    | Q ↓↑ (≣)                                  |
| Kulturfonds Energie                                                                                                    | Bitte wählen Sie den Antragstyp "Fallgruppe Kultureinrichtungen (Typ A)"<br>aus.                                                                                                    | Klicken Sie hier auf<br>"Antrag stellen". |

## 2. Antrag stellen - Info

| des Bunde                                                                                                    | ds Energie Antrag<br>es                                                                                                    |                                                                                                    |                                                                                                    |                                                                                        |                                                                       | പ്ര പ്ര                                                        |
|----------------------------------------------------------------------------------------------------|----------------------------------------------------------------------------------------------------|----------------------------------------------------------------------------------------------------|----------------------------------------------------------------------------------------------------|----------------------------------------------------------------------------------------|-----------------------------------------------------------------------|----------------------------------------------------------------|
|                                                                                                    |                                                                                                    |                                                                                                    | Antrag: Energieförderung                                                                                                    | g - Тур А                                                                              |                                                                       |                                                                |
| Info                                                                                                    | 2 Antrag                                                                                                    | 3 Kultureinrichtung                                                                                                    | 4 Historischer<br>Jahresverbrauch                                                                                                | - 5 Arbeitspreise -                                                                    | 6 Dokumente                                                           | 7 Bestätigungen                                                |
| Info                                                                                                    |                                                                                                    |                                                                                                    |                                                                                                    |                                                                                        |                                                                       |                                                                |
| Sie möchten eine                                                                                                    | en Antrag für einen Förderbeitrag aus                                                                                                    | s dem Kulturfonds Energie stellen.                                                                                                    |                                                                                                    |                                                                                        |                                                                       |                                                                |
|                                                                                                    |                                                                                                    |                                                                                                    |                                                                                                    |                                                                                        |                                                                       |                                                                |
| Bitte füllen Sie da                                                                                                    | as elektronische Antragsformular vol                                                                                                    | Iständig und wahrheitsgetreu aus                                                                                                    | Die Angaben werden überprüft R                                                                                                   | itte reichen Sie sämtliche notwend                                                     | dige Nachweise ein Fine Ubersig                                       | cht über die einzureichenden                                   |
| Bitte füllen Sie da<br>Dokumente finde                                                                                 | as elektronische Antragsformular vol<br>n Sie unter kulturfonds-energie.de. I                                                                                                    | lständig und wahrheitsgetreu aus.<br>Bei unvollständigen Anträgen kom                                                                                                    | . Die Angaben werden überprüft. E<br>nmt es zu Verzögerungen in der Be                                                           | itte reichen Sie sämtliche notwend<br>arbeitung.                                       | dige Nachweise ein. Eine Ubersic                                      | cht über die einzureichenden                                   |
| Bitte füllen Sie da<br>Dokumente finde<br>Während der Antu                                                             | as elektronische Antragsformular vol<br>n Sie unter kulturfonds-energie.de. I<br>ragstellung durchläuft der Antrag ve                                                                                 | lständig und wahrheitsgetreu aus.<br>Bei unvollständigen Anträgen kom<br>rschiedene Status. Sie können ein                                                                               | . Die Angaben werden überprüft. E<br>nmt es zu Verzögerungen in der Be<br>nen Antragsentwurf jederzeit speich                    | itte reichen Sie sämtliche notwend<br>arbeitung.<br>Iern und bearbeiten, bevor Sie ihn | dige Nachweise ein. Eine Ubersic<br>letztlich absenden. Entsprecher   | cht über die einzureichenden<br>nd finden Sie die abgesendeten |
| Bitte füllen Sie da<br>Dokumente finde<br>Während der Antr<br>Anträge im Status                                        | as elektronische Antragsformular vol<br>n Sie unter kulturfonds-energie.de. I<br>ragstellung durchläuft der Antrag ve<br>s "eingereicht". Nach Abschluss beko                                         | lständig und wahrheitsgetreu aus.<br>Bei unvollständigen Anträgen kom<br>rschiedene Status. Sie können ein<br>ommen Sie eine Eingangsbestätig                                            | . Die Angaben werden überprüft. E<br>nmt es zu Verzögerungen in der Be<br>nen Antragsentwurf jederzeit speich<br>ung per E-Mail. | itte reichen Sie sämtliche notwend<br>arbeitung.<br>Iern und bearbeiten, bevor Sie ihn | dige Nachweise ein. Eine Ubersic<br>Hetztlich absenden. Entsprecher   | cht über die einzureichenden<br>nd finden Sie die abgesendeter |
| Bitte füllen Sie da<br>Dokumente finde<br>Während der Antr<br>Anträge im Status<br>Bei Fragen wende                    | as elektronische Antragsformular vol<br>n Sie unter kulturfonds-energie.de. I<br>ragstellung durchläuft der Antrag ver<br>s "eingereicht". Nach Abschluss beko<br>en Sie sich an unsere Hotline unter | lständig und wahrheitsgetreu aus.<br>Bei unvollständigen Anträgen kom<br>rschiedene Status. Sie können ein<br>ommen Sie eine Eingangsbestätig<br>0800 6645685                            | . Die Angaben werden überprüft. E<br>nmt es zu Verzögerungen in der Be<br>nen Antragsentwurf jederzeit speich<br>ung per E-Mail. | itte reichen Sie sämtliche notwend<br>arbeitung.<br>Iern und bearbeiten, bevor Sie ihn | dige Nachweise ein. Eine Ubersic<br>I letztlich absenden. Entsprecher | cht über die einzureichenden<br>nd finden Sie die abgesendeter |
| Bitte füllen Sie da<br>Dokumente finde<br>Während der Antr<br>Anträge im Status<br>Bei Fragen wende                    | as elektronische Antragsformular vol<br>n Sie unter kulturfonds-energie.de. I<br>ragstellung durchläuft der Antrag ve<br>s "eingereicht". Nach Abschluss beko<br>en Sie sich an unsere Hotline unter  | lständig und wahrheitsgetreu aus.<br>Bei unvollständigen Anträgen kom<br>rschiedene Status. Sie können ein<br>ommen Sie eine Eingangsbestätig<br>0800 6645685                            | . Die Angaben werden überprüft. E<br>nmt es zu Verzögerungen in der Be<br>nen Antragsentwurf jederzeit speich<br>ung per E-Mail. | itte reichen Sie sämtliche notwend<br>arbeitung.<br>Iern und bearbeiten, bevor Sie ihn | dige Nachweise ein. Eine Ubersic                                      | cht über die einzureichenden<br>nd finden Sie die abgesendeten |
| Bitte füllen Sie da<br>Dokumente finde<br>Während der Antr<br>Anträge im Status<br>Bei Fragen wende                    | as elektronische Antragsformular vol<br>n Sie unter kulturfonds-energie.de. I<br>ragstellung durchläuft der Antrag ve<br>s "eingereicht". Nach Abschluss beko<br>en Sie sich an unsere Hotline unter  | lständig und wahrheitsgetreu aus.<br>Bei unvollständigen Anträgen kom<br>rschiedene Status. Sie können ein<br>ommen Sie eine Eingangsbestätig<br>0800 6645685                            | . Die Angaben werden überprüft. E<br>nmt es zu Verzögerungen in der Be<br>nen Antragsentwurf jederzeit speich<br>ung per E-Mail. | itte reichen Sie sämtliche notwend<br>arbeitung.<br>Iern und bearbeiten, bevor Sie ihn | dige Nachweise ein. Eine Ubersic                                      | cht über die einzureichenden<br>nd finden Sie die abgesendeten |
| Bitte füllen Sie da<br>Dokumente finde<br>Während der Antr<br>Anträge im Status<br>Bei Fragen wende                    | as elektronische Antragsformular vol<br>n Sie unter kulturfonds-energie.de. I<br>ragstellung durchläuft der Antrag ve<br>s "eingereicht". Nach Abschluss beko<br>en Sie sich an unsere Hotline unter  | lständig und wahrheitsgetreu aus.<br>Bei unvollständigen Anträgen kom<br>rschiedene Status. Sie können ein<br>ommen Sie eine Eingangsbestätig<br>0800 6645685                            | . Die Angaben werden überprüft. E<br>nmt es zu Verzögerungen in der Be<br>nen Antragsentwurf jederzeit speich<br>ung per E-Mail. | itte reichen Sie sämtliche notwend<br>arbeitung.<br>Iern und bearbeiten, bevor Sie ihn | dige Nachweise ein. Eine Ubersic                                      | cht über die einzureichenden<br>nd finden Sie die abgesendeten |
| Bitte füllen Sie da<br>Dokumente finde<br>Während der Antr<br>Anträge im Status<br>Bei Fragen wende                    | as elektronische Antragsformular vol<br>n Sie unter kulturfonds-energie.de. I<br>ragstellung durchläuft der Antrag ve<br>s "eingereicht". Nach Abschluss beko<br>en Sie sich an unsere Hotline unter  | lständig und wahrheitsgetreu aus.<br>Bei unvollständigen Anträgen kom<br>rschiedene Status. Sie können ein<br>ommen Sie eine Eingangsbestätig<br>0800 6645685                            | . Die Angaben werden überprüft. E<br>nmt es zu Verzögerungen in der Be<br>nen Antragsentwurf jederzeit speich<br>ung per E-Mail. | itte reichen Sie sämtliche notwend<br>arbeitung.<br>Iern und bearbeiten, bevor Sie ihn | dige Nachweise ein. Eine Ubersic                                      | cht über die einzureichenden<br>nd finden Sie die abgesendeten |
| Bitte füllen Sie da<br>Dokumente finde<br>Während der Antr<br>Anträge im Status<br>Bei Fragen wende                    | as elektronische Antragsformular vol<br>n Sie unter kulturfonds-energie.de. I<br>ragstellung durchläuft der Antrag ver<br>s "eingereicht". Nach Abschluss beko<br>en Sie sich an unsere Hotline unter | lständig und wahrheitsgetreu aus.<br>Bei unvollständigen Anträgen kom<br>rschiedene Status. Sie können ein<br>ommen Sie eine Eingangsbestätig<br>0800 6645685                            | . Die Angaben werden überprüft. E<br>nmt es zu Verzögerungen in der Be<br>nen Antragsentwurf jederzeit speich<br>ung per E-Mail. | itte reichen Sie sämtliche notwend<br>arbeitung.<br>Iern und bearbeiten, bevor Sie ihn | dige Nachweise ein. Eine Ubersic                                      | cht über die einzureichenden<br>nd finden Sie die abgesendeten |
| Bitte füllen Sie da<br>Dokumente finde<br>Während der Antr<br>Anträge im Status<br>Bei Fragen wende<br>ächster Schritt | as elektronische Antragsformular vol<br>n Sie unter kulturfonds-energie.de. I<br>ragstellung durchläuft der Antrag ver<br>s "eingereicht". Nach Abschluss beko<br>en Sie sich an unsere Hotline unter | Iständig und wahrheitsgetreu aus.<br>Bei unvollständigen Anträgen kom<br>rschiedene Status. Sie können ein<br>ommen Sie eine Eingangsbestätig<br>0800 6645685<br>e diese mit einem Klick | . Die Angaben werden überprüft. E<br>nmt es zu Verzögerungen in der Be<br>nen Antragsentwurf jederzeit speich<br>ung per E-Mail. | itte reichen Sie sämtliche notwend<br>arbeitung.<br>Iern und bearbeiten, bevor Sie ihn | dige Nachweise ein. Eine Ubersic                                      | cht über die einzureichenden<br>nd finden Sie die abgesendeten |

## 2. Antrag stellen – Antrag

| Kulturfonds Energie<br>des Bundes |                                                                                                |                                                                  | g Ø                     |
|-----------------------------------|------------------------------------------------------------------------------------------------|------------------------------------------------------------------|-------------------------|
|                                   | Antrag: Energieförderung - Typ A 1. Quartal T                                                  | heater 123Test                                                   |                         |
| 1 Info 2 Antra                    | g 3 Kultureinrichtung 4 Historischer Jahresverbrauch                                           | 5 Arbeitspreise 6 Dokumer                                        | nte 7 Bestätigungen     |
|                                   |                                                                                                |                                                                  |                         |
| 2. Antrag                         |                                                                                                |                                                                  |                         |
| Angahan zum Antrag                |                                                                                                |                                                                  |                         |
| Angaben zum Anu ag                |                                                                                                |                                                                  |                         |
|                                   | Antragstyp: O Kultureinrichtung mit einem Standort   Kultureinrichtung mit mehreren Standorten |                                                                  |                         |
|                                   | Antragstitel:* 1. Quartal Theater 123Test                                                      |                                                                  |                         |
| Zahlungsinformationen             |                                                                                                |                                                                  |                         |
|                                   | Bankkonto:* DE14500105175821178784 - Test Firma GmbH                                           |                                                                  | × @                     |
|                                   |                                                                                                |                                                                  |                         |
| Nächster Schritt                  |                                                                                                |                                                                  |                         |
|                                   |                                                                                                |                                                                  |                         |
|                                   |                                                                                                |                                                                  |                         |
|                                   |                                                                                                |                                                                  |                         |
|                                   |                                                                                                |                                                                  |                         |
|                                   | Bitte prüfen Sie, ob die Kontodaten korrekt sind, sofern                                       | Bitte geben Sie an, ob Ihre Kult<br>einen oder mehrere Standorte | tureinrichtung über     |
|                                   | Profil anlegen).                                                                               | Sie anschließend einen aussag                                    | ekräftigen Antragstitel |
|                                   |                                                                                                | z.B. "Einrichtung xy/1. Quartal                                  | 23".                    |
|                                   |                                                                                                | Achtung: Jeder der angegeber                                     | ien Standorte muss      |
| • Kulturfonds Energie             |                                                                                                | über einen eigenen Zähler verf                                   | fügen.                  |
| des Bundes                        |                                                                                                |                                                                  | 7                       |

## 2. Antrag stellen – Angaben zur Kultureinrichtung

| Kulturfonds Energie<br>des Bundes                          | trag                                                                                                    |                                                                                                    |                                                           |                                |             | g Ø 8                                                                                                    |
|------------------------------------------------------------|----------------------------------------------------------------------------------------------------|----------------------------------------------------------------------------------------------------|-----------------------------------------------------------|--------------------------------|-------------|----------------------------------------------------------------------------------------------------|
|                                                            |                                                                                                    | Antrag                                                                                                    | g: Energieförderung - Typ A 1                             | . Quartal Theater 123Test      |             |                                                                                                    |
| 1 Info                                                     | - 2 Antrag                                                                                                    | 3 Kultureinrichtung                                                                                                    | 4 Historischer Jahres                                     | sverbrauch — 5 Arbeitspreise — | 6 Dokumente | 7 Bestätigungen                                                                                                    |
|                                                            |                                                                                                    | _                                                                                                    |                                                           |                                |             |                                                                                                    |
| 3. Kultureinrichtung                                       |                                                                                                    |                                                                                                    |                                                           |                                |             |                                                                                                    |
| Angaben zur Kultureinrichtung<br>Ort der Kultureinrichtung | Art:* O<br>Veranstaltungszeitraum:* 01.<br>Er<br>Name der Einrichtung:* TH<br>Straße & Hausnummer:* Te<br>Postleitzahl:* 1( | pernhaus<br>01.2023 - 31.03.2023 <b>Förderzei</b><br>rstes Quartal (01.01.2023 – 31.03.2023)<br>) Die Einrichtung wird überwiegend aus öf<br>heater 123 Test<br>eststr | itraum wählen<br>ffentlichen Mitteln gefördert (?)<br>100 |                                | ×<br>ق      | Bitte wählen Sie aus dem<br>Dropdown-Menü die Art der<br>Kultureinrichtung aus und<br>geben Sie den<br>Förderzeitraum an. Bitte<br>tragen Sie anschließend den<br>Namen und die Adresse der<br>antragstellenden<br>Kultureinrichtung ein |
|                                                            | Stadt und Bundesland: Ber                                                                                                   | rlin                                                                                                    | Berlin                                                    |                                |             |                                                                                                    |
| Weitere Standorte                                          |                                                                                                    |                                                                                                    |                                                           |                                |             | + Hinzufügen                                                                                                    |
| Name der Einrichtung                                       | Straße                                                                                                    |                                                                                                    | Hausnummer                                                | Postleitzahl                   | Stadt       |                                                                                                    |
| Nächster Schritt                                           |                                                                                                    |                                                                                                    | Keine Daten                                               |                                |             | Sollten Sie mehrere Standorte<br>haben, klicken Sie hier auf<br>"Hinzufügen".                                                                                                    |

### 2. Antrag stellen – Angaben zur Kultureinrichtung

| Kulturfonds Energie<br>des Bundes                           |                                             |                                                |            | <u></u> д в <u>В</u>                                             |  |  |  |
|-------------------------------------------------------------|---------------------------------------------|------------------------------------------------|------------|------------------------------------------------------------------|--|--|--|
| Antrag: Energieförderung - Typ A 1. Quartal Theater 123Test |                                             |                                                |            |                                                                  |  |  |  |
| 1 Info 2 Antrag                                             | 3 Kultureinrichtung                         | 4 Historischer Jahresverbrauch 5 Arbeitspreise | 6 Dokument | e 7 Bestätigungen                                                |  |  |  |
| 2. Kultura indatatura                                       |                                             |                                                |            |                                                                  |  |  |  |
| 3. Kuttureinrichtung                                        |                                             |                                                |            |                                                                  |  |  |  |
| Ort der Kultureinrichtung                                   |                                             |                                                |            |                                                                  |  |  |  |
| Name der Einrichtung:*                                      | Theater 123Test                             |                                                |            |                                                                  |  |  |  |
| Straße & Hausnummer: *                                      | Teststraße                                  | 123                                            |            |                                                                  |  |  |  |
| Postleitzahl:*                                              | 10119                                       |                                                | റ          |                                                                  |  |  |  |
| Stadt und Bundesland:                                       | Berlin                                      | Berlin                                         |            | Befindet sich Ihre                                               |  |  |  |
|                                                             |                                             |                                                |            | Kultureinrichtung in öffentlicher                                |  |  |  |
| Angaben zur Kultureinrichtung                               |                                             |                                                |            | I ragerschaft oder wird die<br>kontinuierliche Grundfinanzierung |  |  |  |
| Art: *                                                      | Theater                                     |                                                | ~          | überwiegend von der öffentlichen                                 |  |  |  |
| Veranstaltungszeitraum: *                                   | 01.01.2023 - 31.03.2023 🔗 Förderzeitrau     | m wählen                                       |            | Hand getragen? Bitte tragen Sie                                  |  |  |  |
|                                                             | Erstes Quartal (01.01.2023 – 31.03.2023)    |                                                | 國          | hier den %-Satz der Förderung ein.                               |  |  |  |
| 2                                                           | Uberwiegend aus öffentlichen Mitteln geförd | ert 🔞                                          |            | Falls die Kultureinrichtung keine                                |  |  |  |
| Bundesanteil der Förderung:                                 | 0 %                                         |                                                |            | Förderung von Bund. Land oder                                    |  |  |  |
| Landesanteil der Förderung:                                 | 0 %                                         |                                                |            | Kommune erhält, setzen Sie bitte                                 |  |  |  |
| Kommunaler Anteil der Förderung:                            | 0 %                                         |                                                |            | den jeweiligen Prozentsatz auf 0%.                               |  |  |  |
|                                                             | Befindet sich in kommunaler Trägerschaft    |                                                |            |                                                                  |  |  |  |
| Nächster Schritt                                            |                                             |                                                |            |                                                                  |  |  |  |

#### 2. Antrag stellen – Historischer Jahresverbrauch

|   | <       | • Kulturfonds Energie Antrag<br>• des Bundes |                                      |                                                 |                 |                          |                 |            |         |                          |                 | 0 Ø          |
|---|---------|----------------------------------------------|--------------------------------------|-------------------------------------------------|-----------------|--------------------------|-----------------|------------|---------|--------------------------|-----------------|--------------|
|   |         |                                              |                                      | Antrag                                          | Energieförderur | ng - Typ A 1. Quartal Th | eater 123Test   |            |         |                          |                 |              |
|   | Info    |                                              | 2 Antrag                             | 3 Kultureinrichtung                             | - 4 Historisc   | her Jahresverbrauch ——   | 5 Arbeitspreise | 6          | Dokumen | te                       | 7 Bestätigungen |              |
|   |         |                                              |                                      |                                                 |                 |                          |                 |            |         |                          |                 |              |
| 4 | . Hist  | orischer Jahresverbraud                      | :h                                   |                                                 |                 |                          |                 |            |         |                          |                 |              |
|   | G       | ieben Sie bitte alle historischen Verbra     | äuche des gewählten Zeitraums an, di | e der Jahresverbrauchsprognose zugrunde liegen. |                 |                          |                 |            |         |                          |                 |              |
| 1 |         |                                              |                                      |                                                 |                 |                          |                 |            |         |                          |                 |              |
| Y | Zeitrau | m: Jahresverbrauchsprognose vor              | m September 2022 🗸 🧿                 |                                                 |                 |                          |                 |            |         |                          |                 |              |
|   | Strom   | 1                                            |                                      |                                                 |                 |                          |                 |            |         |                          |                 | + Hinzufüger |
|   | Energi  | eträger                                      |                                      |                                                 |                 | Jahresverbrauch          |                 | Maßeinheit |         | zu Industrie-Konditionen |                 |              |
|   | Strom   | 1                                            |                                      |                                                 | ~               | 100.000,00               |                 | kWh        | ~       | Ο                        |                 | >            |
|   | Strom   | 1                                            |                                      |                                                 | ~               | 50.000,00                |                 | kWh        | ~       |                          |                 | >            |
|   | Wärm    | e                                            |                                      |                                                 |                 |                          |                 |            |         |                          |                 | + Hinzufüger |
|   | Energi  | eträger                                      |                                      |                                                 |                 | Jahresverbrauch          |                 | Maßeinheit |         | zu Industrie-Konditionen |                 |              |
|   | Gas     |                                              |                                      |                                                 | ~               | 900.000,00               |                 | kWh        | ~       |                          |                 | 2            |
|   | Fernv   | värme                                        |                                      |                                                 | ~               | 250.000,00               |                 | kWh        | ~       |                          |                 | 2            |
|   |         |                                              |                                      |                                                 |                 |                          |                 |            |         |                          |                 |              |

Bitte geben Sie den Jahresverbrauch, der Ihnen auf der Energiekostenabrechnung 2021 mitgeteilt wurde, an. Falls keine Endabrechnung für das gesamte Jahr 2021 vorliegt (01/21 – 12/21), sind Werte aus jahresübergreifenden Abrechnungen möglich insofern sich diese mehrheitlich auf die Monate in 2021 beziehen (bspw. 03/2021 - 02/2022).

## 2. Antrag stellen – Historischer Jahresverbrauch

| Kulturfonds Energie<br>des Bundes                                                                                              |                                                                                                    |                                                                                                    |                                                                                           |                                                    | 0 Ø 2        |
|----------------------------------------------------------------------------------------------------|----------------------------------------------------------------------------------------------------|----------------------------------------------------------------------------------------------------|-------------------------------------------------------------------------------------------|----------------------------------------------------|--------------|
|                                                                                                    | Antrag: Energieförderu                                                                                                    | ng - Typ A 1. Quartal Theater 123Test                                                                                                    |                                                                                           |                                                    |              |
| 1 Info 2 Antrag                                                                                                    | - 3 Kultureinrichtung 4 Historis                                                                                                    | cher Jahresverbrauch 5 Arbeitspreise                                                                                                    | 6 Dokumer                                                                                 | nte 7 Bestätigung                                  | en           |
| <b>4. Historischer Jahresverbrauch</b><br>Geben Sie bitte alle historischen Verbräuche des gewählten Zeitraums an, die der Jah | nresverbrauchsprognose zugrunde liegen.                                                                                                    |                                                                                                    |                                                                                           |                                                    |              |
| Zeitraum: Jahresverbrauchsprognose vom September 2022 v (?) Strom                                                              |                                                                                                    |                                                                                                    |                                                                                           |                                                    | + Hinzufügen |
| Energieträger                                                                                                    |                                                                                                    | Jahresverbrauch                                                                                                    | Maßeinheit                                                                                | zu Industrie-Konditionen                           |              |
| Strom                                                                                                    | ~                                                                                                    | 100.000,00                                                                                                    | kWh 🗸                                                                                     | 0                                                  | ×            |
| Strom                                                                                                    | ~                                                                                                    | 50.000,00                                                                                                    | kWh 🗸                                                                                     | 0                                                  | ×            |
| Wärme                                                                                                    |                                                                                                    |                                                                                                    |                                                                                           |                                                    | + Hinzufügen |
| Energieträger                                                                                                    |                                                                                                    | Jahresverbrauch                                                                                                    | Maßeinheit                                                                                | zu Industrie-Konditionen                           |              |
| Gas                                                                                                    | ~                                                                                                    | 900.000,00                                                                                                    | kWh 🗸                                                                                     | 0                                                  | ×            |
| Fernwärme                                                                                                    | ~                                                                                                    | 250.000,00                                                                                                    | kWh 🗸                                                                                     |                                                    | ×            |
| Grund für Aufteilung der Kosten desselben Energieträgers:*                                                                     |                                                                                                    |                                                                                                    |                                                                                           |                                                    |              |
| • Kulturfonds Energie<br>• des Bundes                                                                                          | Sollten für denselben Energieträger un<br>mehrere Zähler vorhanden sein, fügen<br>Jahresverbrauch hinzu (Schritt 1). Bitte<br>anschließend in dem dafür vorgeseher<br>Achtung: Kultureinrichtungen mit meh | terschiedliche Arbeitspreise gelten (bs<br>Sie bitte mit Klick auf "Hinzufügen" eir<br>e begründen Sie die Aufteilung der Kost<br>nen Feld (Schritt 2).<br>reren Standorten <u>müssen</u> den Jahresve | pw. Tag- und Nachts<br>ien zweiten, separat<br>ten desselben Energ<br>erbrauch pro Stando | strom) oder<br>ten<br>gieträgers<br>ort aufführen. | 11           |

## 2. Antrag stellen - Arbeitspreise

| Kulturfonds E<br>des Bundes                                 | nergie Antrag                                                                                                    |                                                                                                    |                          | g Ø 2                     |  |  |  |  |
|-------------------------------------------------------------|----------------------------------------------------------------------------------------------------|----------------------------------------------------------------------------------------------------|--------------------------|---------------------------|--|--|--|--|
| Antrag: Energieförderung - Typ A 1. Quartal Theater 123Test |                                                                                                    |                                                                                                    |                          |                           |  |  |  |  |
| 1 Info                                                      | 2 Antrag 3 Kultureinrichtung 4                                                                                                    | Historischer Jahresverbrauch — 5 Arbeitspreise                                                             | 6 Dokumente 7            | Bestätigungen             |  |  |  |  |
| 5. Arbeitspreise                                            | Achtung: Bitte geben Sie den Arbeitspreis in <u>netto</u> an. Sollten Sie <u>nicht vorsteuerabzugsberechtigt</u> sein, dann geben Sie die Werte in <u>brutto</u> an. Wichtig ist, dass der reine Arbeitspreis angegeben wird ohne zusätzliche Aufwände wie bspw. für die technische Infrastruktur. |                                                                                                    |                          |                           |  |  |  |  |
| Fügen Sie bitte zu                                          | jedem, im vorherigen Schritt angegebenem Energieträger den Arbeitspreis vom Dezember 2021 hinzu sowie,                                                                                                    | den, den Sie gegenwärtig pro Einheit bezahlen. Jeweils ohne Grun                                           | idpreis.                 |                           |  |  |  |  |
|                                                             |                                                                                                    |                                                                                                    | 0                        |                           |  |  |  |  |
| Energieträger                                               | Jahresverbrauch                                                                                                    | Arbeitspreis vom Dezember 2021 ③                                                                           | aktueller Arbeitspreis ③ | ]                         |  |  |  |  |
| Fernwärme                                                   | 25.000,00 kWh                                                                                                    | 7,000 ct/kWh                                                                                               | 12,000 ct/kWh            |                           |  |  |  |  |
| Gas                                                         | 90.000,00 kWh                                                                                                    | 6,000 ct/kWh                                                                                               |                          |                           |  |  |  |  |
| Strom                                                       | 50.000,00 kWh                                                                                                    | t5,000 ct/kWh                                                                                              | 42,000 ct/kWh            |                           |  |  |  |  |
| Strom                                                       | 100.000,00 kWh                                                                                                    | 15,000 ct/kWh                                                                                              | 42,000 ct/kWh            |                           |  |  |  |  |
| Nächster Schritt                                            |                                                                                                    |                                                                                                    |                          |                           |  |  |  |  |
|                                                             |                                                                                                    |                                                                                                    |                          |                           |  |  |  |  |
|                                                             |                                                                                                    | Bitte geben Sie den<br>vertraglich vereinbarten<br>Arbeitspreis pro kWh, der im<br>Dezember 2021 galt, an. |                          | oreis<br>;ilt, für<br>ıds |  |  |  |  |

| Kulturfonds Energie Antrag                                                                                    |                                                                                                    | ស្              | ß       | 8  |  |  |  |
|----------------------------------------------------------------------------------------------------|----------------------------------------------------------------------------------------------------|-----------------|---------|----|--|--|--|
| Antrag: Energieförderung - Typ A 1. Quartal Theater 123Test                                                   |                                                                                                    |                 |         |    |  |  |  |
| 1 Info 2 Antrag                                                                                               | 3       Kultureinrichtung       4       Historischer Jahresverbrauch       5       Arbeitspreise       6       Dokumente                                                                                                    | 7 Bestätigungen |         |    |  |  |  |
| 6. Dokumente                                                                                                  |                                                                                                    |                 |         |    |  |  |  |
| Optionale Dokumentenvorlage zum Ausschluss einer Antragsste<br>PDF-Vorlage herunterladen                      | llung des Vermieters                                                                                                    |                 |         |    |  |  |  |
| Noch Erforderlich 🗹 Bereits Hochgeladen 🗋 Optional                                                            | <ul> <li>Es gelten folgende Einschränkungen:</li> <li>Erlaubte Dateitypen: PDF, JPG, BMP, PNG</li> <li>Erlaubte Dateigrösse: 20 MB</li> <li>Dateinamen Format: Keine Umlaute (Ä, Ö, Ü und ß), sowie Sonderzeichen (?, !, /, &amp; etc.)</li> </ul> |                 |         |    |  |  |  |
| Nachweis über Arbeitspreis im Bemessungszeitraum<br>Nachweis über historischen Energieverbrauch für Fernwärme | Bitte laden Sie zur jeweiligen geforderten Kategorie ein Dokument hoch.                                                                                                    |                 |         |    |  |  |  |
| Nachweis über historischen Arbeitspreis für Fernwärme<br>Nachweis über historischen Energieverbrauch für Gas  | Es kann vorkommen, dass Sie ein Dokument doppelt hochladen müssen, da es mehreren Kategorien zuzuordnen ist.<br>Dies ist ausdrücklich erwünscht. Vermeiden Sie bitte Blankoverweise auf andere Dokumente.                                          |                 |         |    |  |  |  |
| Nachweis über historischen Arbeitspreis für Gas                                                               |                                                                                                    |                 |         |    |  |  |  |
| Nachweis über historischen Energieverbrauch für Strom                                                         |                                                                                                    |                 |         |    |  |  |  |
| Nachweis über historischen Arbeitspreis für Strom                                                             |                                                                                                    |                 |         |    |  |  |  |
| Nachweis über die überwiegende Nutzung für kulturelle Zwecke                                                  |                                                                                                    |                 |         |    |  |  |  |
| (optional) Erklärung zum Ausschluss einer Antragsstellung des Vermieters                                      |                                                                                                    |                 |         |    |  |  |  |
| (optional) Nachweis der (dauerhaften) Förderung nach Bundes- und sonstiger                                    | Anteilen                                                                                                    |                 |         |    |  |  |  |
| (optional) Sonstige                                                                                           |                                                                                                    |                 |         |    |  |  |  |
| Anhänge Bitte klick                                                                                           | en Sie auf den Button "Hochladen" um das erforderliche Dokument aus Ihrem Datei-Browser auszuwählen.                                                                                                    | 2               | Hochlad | en |  |  |  |

### 2. Antrag stellen

| Kulturfonds Energie Antrag<br>des Bundes                                                    |                                                  |                                    |                                                       |                               | g @ 8                 |
|---------------------------------------------------------------------------------------------|--------------------------------------------------|------------------------------------|-------------------------------------------------------|-------------------------------|-----------------------|
|                                                                                             |                                                  | Antrag: Energieförderung - Typ A 1 | . Quartal Theater 123Test                             |                               |                       |
| 1) Info (2) Antrag                                                                          | 3 Kultureinrichtung                              | Historischer Jahresve              | erbrauch 5 Arbeitspreise                              | Dokumente                     | 7 Bestätigungen       |
| 6. Dokumente                                                                                |                                                  |                                    |                                                       |                               |                       |
| Optionale Dokumentenvorlage zum Ausschluss einer Antragsstellu<br>PDF-Vorlage herunterladen | ing des Vermieters                               |                                    |                                                       |                               |                       |
| 🔺 Noch Erforderlich 🗹 Bereits Hochgeladen 🗖 Optional                                        |                                                  |                                    |                                                       |                               |                       |
| Erforderliche Dokumente                                                                     |                                                  |                                    |                                                       |                               |                       |
| Nachweis über Arbeitspreis im Bemessungszeitraum                                            |                                                  |                                    |                                                       |                               |                       |
| Nachwei- West Material English Control (1990)                                               |                                                  |                                    |                                                       |                               |                       |
| Nachwei                                                                                     |                                                  |                                    |                                                       |                               |                       |
| Nachwei Bitte wählen Sie von den erforderlichen oder optionalen Dokument                    | ten den zutreffenden Tvp für Ihre hochøeladene D | atei aus.                          |                                                       |                               |                       |
| Nachwei                                                                                     |                                                  |                                    |                                                       |                               |                       |
| Nachwei A Noch Erforderlich 🗹 Bereits Hochgeladen 🗌 Optional                                |                                                  |                                    |                                                       |                               |                       |
| (optiona Anhänge                                                                            |                                                  |                                    |                                                       |                               |                       |
| (optional Ihr hochgeladenes Dokument                                                        |                                                  | Kate                               | gorie                                                 |                               |                       |
| Anhäng<br>Endabrechnung Stromverbrauch 2021.pdf                                             |                                                  |                                    | Nachweis über historischen Energieverbrauch für Strom |                               | √ nladen              |
| 6                                                                                           |                                                  |                                    |                                                       |                               |                       |
|                                                                                             |                                                  |                                    |                                                       | Ausstehend                    | Abbrechen X           |
|                                                                                             |                                                  |                                    |                                                       |                               |                       |
| Nächster Schritt                                                                            |                                                  |                                    |                                                       |                               |                       |
|                                                                                             | Bitte wählen Sie für jedes l                     | Dokument im Drondown               | Menii eine nassende Kategorie                         |                               |                       |
|                                                                                             | Wiederholen Sie die Schrit                       | te "Datei hochladen" & "           | Dokumenten-Typ-Zuweisung" bis :                       | alle erforderlichen Dokumente | e hochgeladen wurden. |
| Kulturfonds Energie                                                                         |                                                  |                                    |                                                       |                               |                       |
| des Bundes                                                                                  |                                                  |                                    |                                                       |                               | 14                    |

#### 3. Antrag einreichen - Bestätigung

1. Bitte bestätigen Sie auf der nächsten Seite die erforderlichen und auf Sie zutreffenden Punkte, um die Antragsstellung abzuschließen.

2. Bitte prüfen Sie die Zusammenfassung des Antrags und korrigieren Sie, wenn nötig.

3. Mit Klick auf den Button "Antrag einreichen" reichen Sie den Antrag offiziell ein. Sie erhalten eine Bestätigung per Email.

Sehr geehrte/-r

Ihr Antrag für den Kulturfonds Energie des Bundes hat die Bagatellgrenze noch nicht erreicht. Ihr Antrag wurde Ihnen daher zurückgeschickt. Wir bitten Sie, eine tranchenübergreifende Förderung zu beantragen. Das entsprechende Enddatum wurde automatisch gesetzt. Wenn Sie Fragen haben, können Sie sich gerne an die zentrale Hotline 0800 6645685 oder an service@kulturfonds-energie.de wenden.

Achtung: Für Kultureinrichtungen liegt die Bagatellgrenze bei 250 Euro für alle geförderten Energieträger. Die Prüfung der Anträge erfolgt erst bei Erreichen der Bagatellgrenze. Falls die Bagatellgrenze nicht innerhalb einer Tranche erreicht werden kann, besteht die Möglichkeit der tranchenübergreifenden Zusammenschau aller fristgerecht eingereichten Anträge (vgl. FAQ 1.9).

**Beispiel:** Die Berechnung der Fördersumme eines soziokulturellen Zentrums ergibt einen Betrag von 150 Euro im ersten Quartal 2023. Das soziokulturelle Zentrum stellt für das erste Quartal 2023 fristgerecht spätestens am 30. Juni einen Antrag. Da das Zentrum mit diesem Antrag für die erste Tranche die Bagatellgrenze von 250 Euro noch nicht erreicht hat, erfolgt noch keine Prüfung – der Antrag wird auf der Antragsplattform zurückgestellt. Erst, nachdem das Zentrum den Antrag für das zweite Quartal fristgerecht spätestens am 30. September eingereicht hat und mit beiden Anträgen nun insgesamt eine Fördersumme von 300 Euro erreicht ist, erfolgt die Prüfung.